## 고용보험 홈페이지 로그인하기(PC)

| 요 고용보험                                                           | 개인서비스                           | 기업서비스                                                 | 고용보험 제도                           | 통계 및 정보공개                                                                        | Sector Sector                   | 를 입력하세요.                                 | _                                          |
|------------------------------------------------------------------|---------------------------------|-------------------------------------------------------|-----------------------------------|----------------------------------------------------------------------------------|---------------------------------|------------------------------------------|--------------------------------------------|
| 인터넷 실업인정 신청방법 동영상 안내<br>엔터넷으로 실업인정 신청하는 방법을 알려드립니다.<br>•••• 1    |                                 |                                                       |                                   |                                                                                  |                                 |                                          |                                            |
| 고용보험 로그인 페이지 입니다.                                                |                                 |                                                       |                                   |                                                                                  |                                 |                                          |                                            |
| 개인 또는 기업을 선택하신 후, 원하시는 인종 방법을 선택하여 쿠세요.<br>개인 기업                 |                                 |                                                       |                                   |                                                                                  |                                 |                                          |                                            |
|                                                                  | 금동인증시<br>로그인                    | 공동인을서<br>(구<br>공인인을서:                                 | 간편(<br>)카포2<br>이용하<br>(<br>) **** | 22중<br>8. 제국민은왕. 제어크<br>여 로그인 하실 수 있습<br>(1) (1) (1) (1) (1) (1) (1) (1) (1) (1) | L 통신사폐스, 삼3<br>니다.<br>27분약중 로그인 | 3패스 네이버, 신<br>리                          | 한은행률<br>(새용학인 >                            |
| <b>2</b> 12828 <b>4</b> 5444 75                                  | 144A 282845 643                 | 18987                                                 | ۸ <mark>(</mark>                  |                                                                                  | đ                               | 간편인증                                     |                                            |
| 개인 로그인<br>제1977-118 18 🖸 - 1979-112<br>1979-1128 18 🗋 - 1979-112 |                                 |                                                       | - 0 v<br>V E                      | 842                                                                              | 인종를<br>압력하신 휴대폰으로<br>전에서 인      | 진행해 주석요.<br>인중 요청 역시지를 보냈<br>중을 친행해주세요.  | 1947.                                      |
| 공동한중41구 공한한840                                                   |                                 | 기본정                                                   | 보인력                               | S.                                                                               | •                               | ♣ ▸                                      | Ð                                          |
|                                                                  | 14 91<br>0264455 10<br>81865 10 | el<br>en cuer<br>l •, carca                           |                                   | 518<br>519<br>219<br>219<br>219<br>219<br>219<br>219<br>219<br>219<br>219<br>2   | 인 휴대<br>사카이트                    | ·<br>· · · · · · · · · · · · · · · · · · | STEP 55<br>단종 전후 후<br>취단의 인동원로 출적<br>즈 전 차 |
| Gause Excess 1                                                   | ento new op en                  |                                                       | tites ( 1000)                     | 使用 ¥11 A 広内<br>は 待 内内を 0000                                                      | ᆙᄭᅕ                             | · ㅎ 긴<br>크리                              |                                            |
| 1414046-03 1414 <b>1004</b>                                      | 0-0120187389 [<br>0-01201210    | an sagara                                             | (144)                             | (1) (2) (1) (1) (1) (1) (1) (1) (1) (1) (1) (1                                   | - Total                         |                                          | 클릭                                         |
| Q 24488 868888                                                   | RT<br>REITORN HITHING 2         | 11 42<br>14 42 11 11 12 12 12 12 12 12 12 12 12 12 12 |                                   | 81                                                                               |                                 | 58.6                                     |                                            |

## 모바일 고용보험 로그인 하기

모바일의 경우, 기기 및 운용체제에 따라 상이할 수 있습니다.

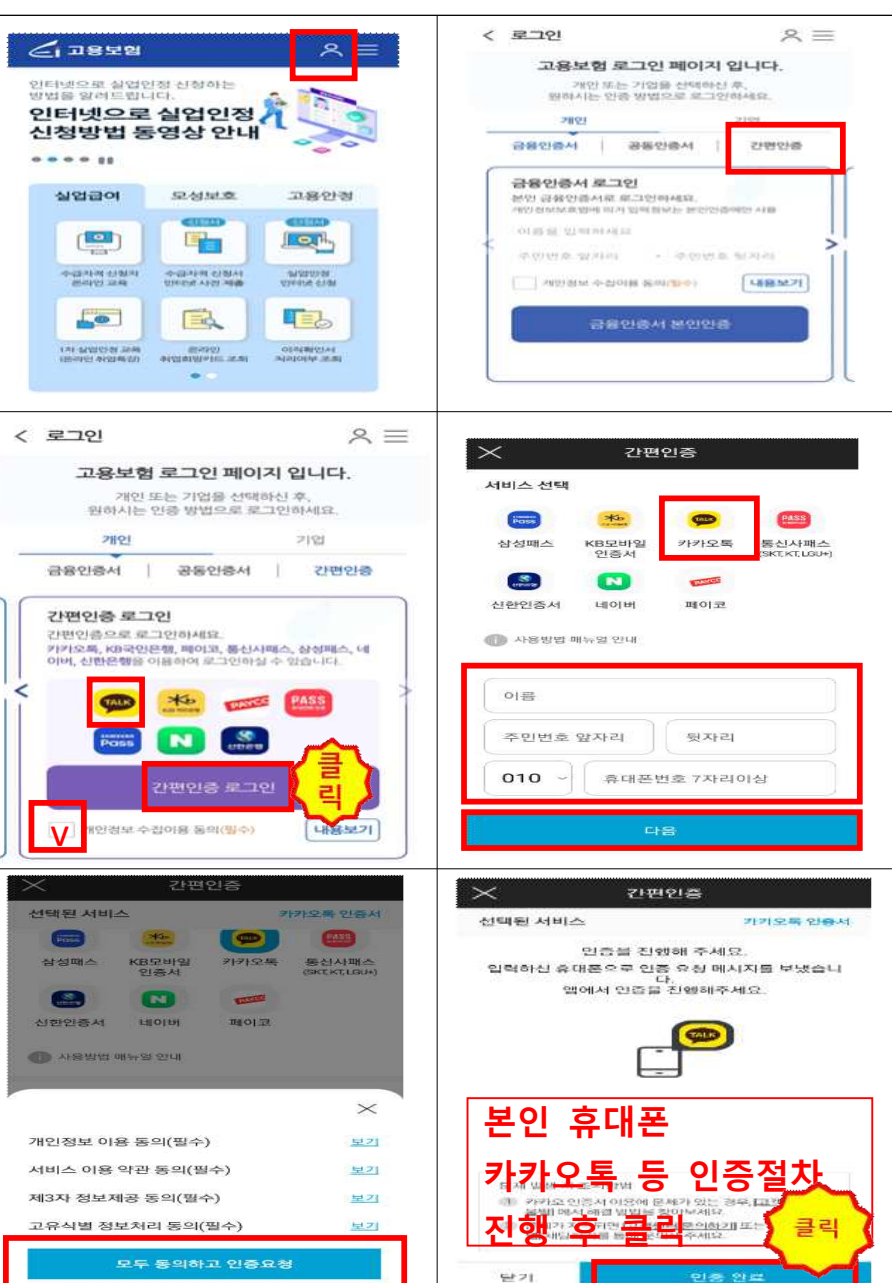

## 인터넷 취업특강 수강하기(모바일)

- 고용보험 모바일 어플에 접속하여 STEP에서 제공하는 1차 실업인정 온라
  인 교육과 온라인 취업특강을 수강할 수 있습니다.
- 온라인 취업특강 1회 수강 시 재취업활동 1회로 인정됩니다.
- 한 번 수료하여 재취업활동으로 인정받은 취업특강으로는 실업인정
  을 중복으로 신청할 수 없습니다.
- 모바일의 경우, 기기 및 운용체제에 따라 상이할 수 있습니다.

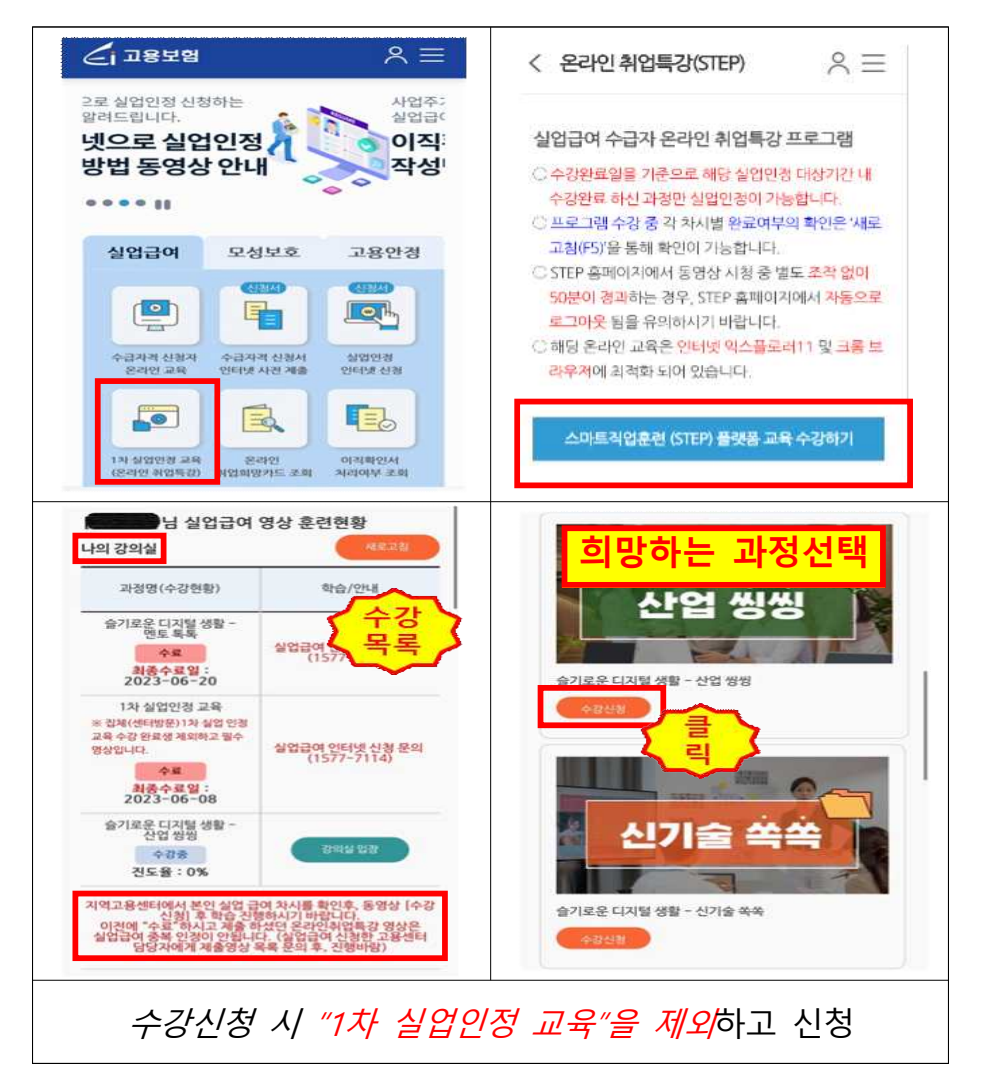

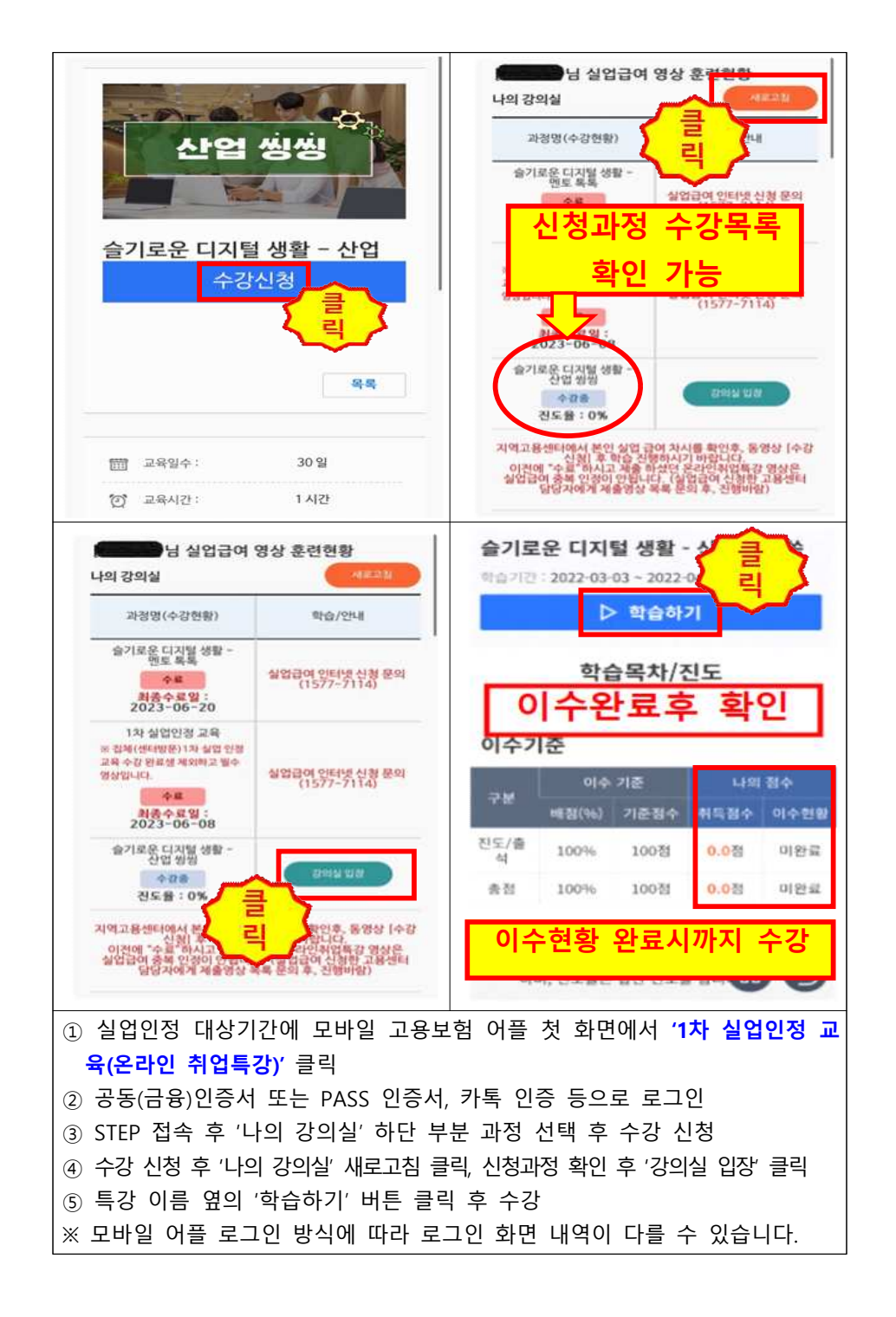